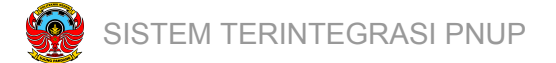

## **User Guide: Login SSO**

SSO (Single Sign On) adalah fasilitas yang digunakan untuk masuk ke berbagai portal yang ada pada Politeknik Negeri Ujung Pandang. SSO memungkinkan seorang pengguna baik itu Dosen, Mahasiswa, dan Staf memiliki satu akun terpusat. Satu user bisa memiliki lebih dari 1 role (peran) dan masing masing role memiliki policy masing masing yang memungkinkan pengguna melakukan aksi tertentu berdasarkan policy yang dimiliki.

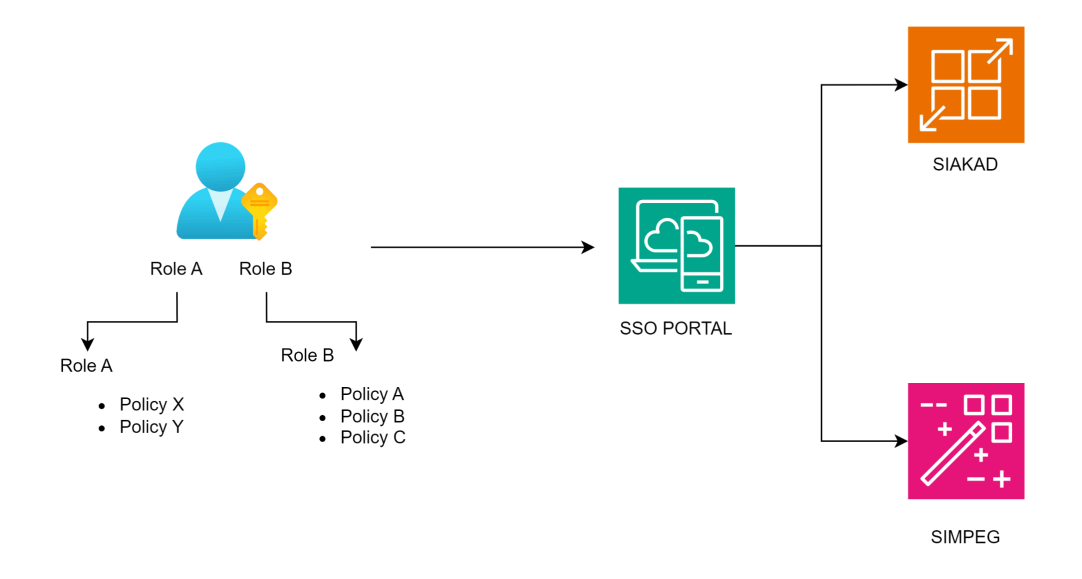

## A. Login Menggunakan Akun SSO

Akun SSO bisa digunakan untuk login ke berbagai aplikasi. Berikut merupakan panduan langkah login dengan SSO.

Langkah:

- 1. Masuk ke Portal SSO (sso.poliupg.ac.id)
- 2. Masuk menggunakan Email atau NIP / NIM, dan juga password akun
- 3. Pilih portal yang ingin dituju

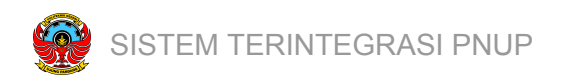

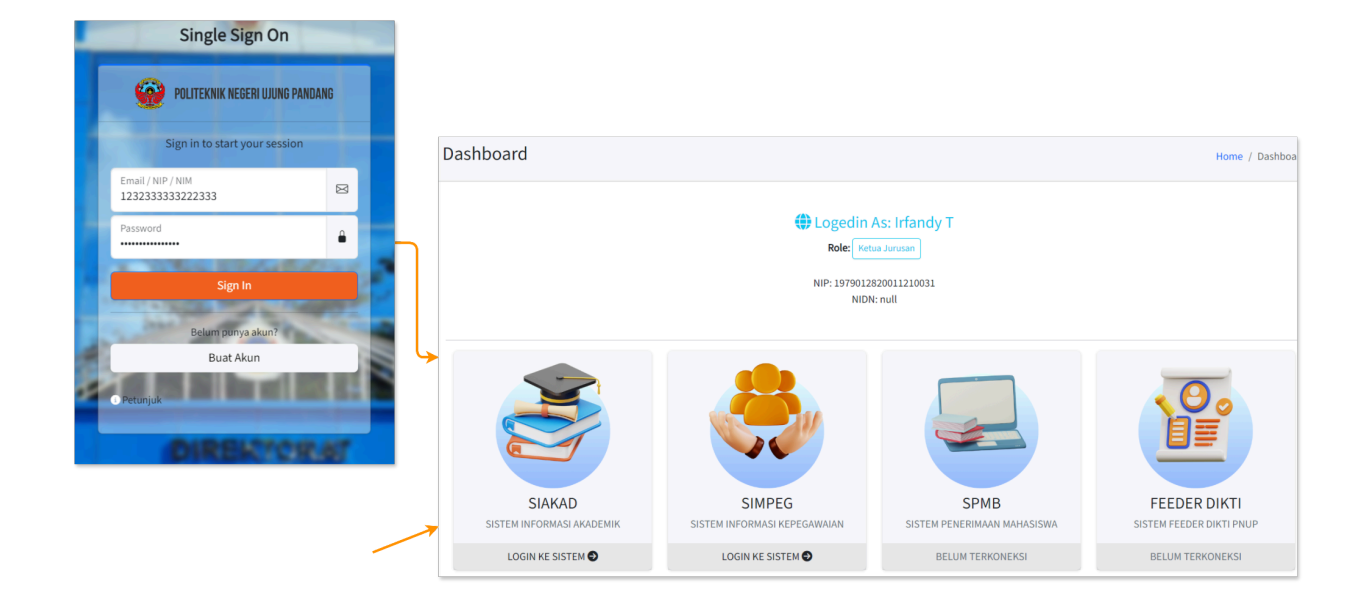

## B. Pembuatan Akun SSO

Pembuatan akun SSO dilakukan oleh staf Akademik terkait. Namun pengguna bisa melakukan

Request yang nantinya akan di approve

Langkah:

- 4. Masuk ke Portal SSO (sso.poliupg.ac.id)
- 5. Klik tombol Buat Akun
- 6. Masukkan data yang diperlukan
- 7. Tunggu informasi approval dari Staf terkait